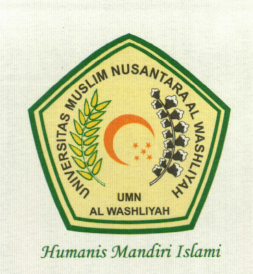

## UNIVERSITAS MUSLIM NUSANTARA AL WASHLIYAH (UMN AL WASHLIYAH)

SK. No. 424/DIKTI/Kep/1996 dan SK. No. 181/DIKTI/Kep/2002

Kampus Muhammad Arsyad Thalib Lubis: Jl. Garu II No. 93 Medan, Kampus Muhammad Yunus Karim: Jl. Garu II No. 02 Medan, Kampus Abdurrahman Syihab: Jl. Garu II No. 52 Medan, Kampus Syeikh H. Muhammad Yunus, Jl. Stadion/Gedung Arca Medan, Kampus Aziddin: Jl. Medan Perbaungan Desa Sukamandi Hilir Kec. Pagar Merbau, Lubuk Pakam. Telp. (061) 7867044, Fax. 7862747, Medan 20147. Home Page: http://www.umnaw.ac.id E-mail: info@umnaw.ac.id

# PENGUMUMAN WISUDA

Nomor: 219 /BAA/UMNAW/A.10/2024

Diumumkan kepada seluruh Calon Wisudawan UMN Al Washliyah periode **Agustus Tahun 2024** bahwa:

- 1. Pendaftaran Wisuda dilaksanakan dari tanggal 7 9 Agustus 2024 dengan cara:
  - a. **Pendaftaran secara online** : Calon peserta Wisuda mendaftar melalui portal akademik mahasiswa UMN Al Washliyah. Ketika mendaftar online calon peserta agar memeriksa profil mahasiswa, dan jika ditemukan ketidak sesuaian agar segera melapor ke PKSI untuk perbaikan paling lambat tanggal 9 Agustus 2024. (Tata cara dan langkah-langkah pendaftaran sebagaimana terlampir).
    - b. Syarat Pendaftaran adalah melampirkan scan file:
      - 1. Berita Acara Sidang
      - 2. KTP dan
      - **3.** Surat Pernyataan Mahasiswa bermaterai Rp. 10.000,- (Format dapat di download di link <u>http://s.id/pernyataansidang</u>.
- Peserta Wisuda periode Agustus 2024 adalah mahasiswa yang sudah lulus sidang meja hijau sampai dengan tanggal 23 Juli 2024 (Kecuali Khusus Mahasiswa Manajemen, Akuntansi dan Mahasiswa Angkatan 2017 (S.1) dan Angkatan 2020 (S.2).
- **4.** Hal-hal lainnya yang terkait dengan pelaksanaan Wisuda periode Agustus 2024 akan diberitahukan melalui pengumuman berikutnya.

Demikian pengumuman ini disampaikan, atas perhatiannya kami ucapkan terima kasih.

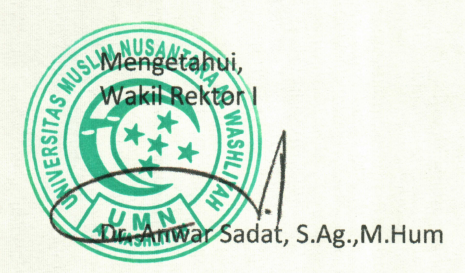

Tembusan :

- 1. Yth. Bapak Rektor sebgai laporan
- 2. Yth. Bapak Wakil Rektor II dan III
- 3. Yth. Direktur Pascasarjana
- 4. Yth. Dekan di lingkungan UMN Al Washliyah

Medan, 1 Agustus 2024 Ketua Panitia

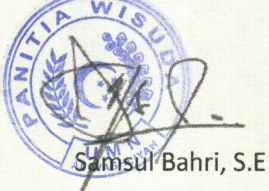

## LANGKAH PENDAFTARAN WISUDA MELALUI PORTAL AKADEMIK MAHASISWA

### 1. Mahasiswa Login ke Portal Akademik Mahasiswa

| UMN AL WAS                  | SHLIYAH                                              |
|-----------------------------|------------------------------------------------------|
| Sistem Inform<br>PORTAL AKA | nasi Akademik<br>ADEMIK                              |
|                             | Username : Password : Cogin                          |
|                             | © 2015, umnaw.ac.id. Email kirim ke info@umnaw.ac.id |

#### 2. Klik Menu Pendaftaran Wisuda.

| ELAMAT DATANG DI PORTAL AKADEMIK                                                                                                    | MAHASISWA            |
|----------------------------------------------------------------------------------------------------|----------------------|
| ELAMAT DATANG<br>elamat Datang di Portal Akademik Universitas Muslim Nusantara Al-washliyah. Portal Akademik adalah sistem yang<br>ngat memungkinkan para civitas akademika Universitas Muslim Nusantara Al-washliyah untuk menerima informasi<br>angan lebih cepat melalui internet. Sistem ini diharapkan dapat memberi kemudahan setiap civitas akademika untuk<br>elakukan aktivitas aktivitas akademik dan proses belajar mengajar. Selamat menggunakan fasilitas ini. |                      |
| ENGUMUMAN                                                                                                    |                      |
| ATEGORI : INFORMASI AKADEMIK                                                                                                    |                      |
| <ul> <li>Diberitahukan kepada seluruh Mahasiswa Angkatan 2019 untuk melengkapi kekurangan berkas pendaftran<br/>(Ijazah, SHUN, Kartu Keluarga, dll). Atas kerjasama yang baik kami ucapkan terimakasih.</li> <li>Diumumkan kepada seluruh mahasiswa/i bahwa pengisian KRS semester Genap Tahun Ajaran 2019/2020<br/>dimulai tanggal 13 s.d 22 Januari 2020.</li> </ul>                                                                                                    |                      |
|                                                                                                    |                      |
|                                                                                                    | MENU                 |
|                                                                                                    | » Home               |
|                                                                                                    | » Profil             |
|                                                                                                    | » Pengelolaan KRS    |
|                                                                                                    | » Kartu UTS          |
|                                                                                                    | » Kartu UAS          |
|                                                                                                    | » Hasii Studi        |
|                                                                                                    | » Pendaftaran Wisuda |
|                                                                                                    | Prestasi             |
|                                                                                                    | » Pesan              |
|                                                                                                    | » Ubah Password      |
|                                                                                                    | > Lonout             |

3. Setelah klik Pendaftaran Wisuda, maka akan muncul tampilan seperti di bawah ini. Selanjutnya klik Verifikasi. Silahkan cek data yang tertera, jika tidak sesuai silahkan konfirmasi ke PKSI, selambat lambatnya pada saat hari terakhir pendaftaran wisuda.

|                      | Nofara-sei Akshea-ik<br>AL-WASLIYAH                                                                          |                                       |
|----------------------|----------------------------------------------------------------------------------------------------|---------------------------------------|
|                      | Т                                                                                                    | ahun Aiaran - Semester Aktif (2022-1) |
|                      |                                                                                                    |                                       |
| PENDAFTARAN W        |                                                                                                    |                                       |
|                      |                                                                                                    | MAHASISWA                             |
| DIC                  | 0.47                                                                                                    |                                       |
| IPK                  | : 3.47                                                                                                    |                                       |
| Jumlah SKS Transkrip | 155                                                                                                    |                                       |
| Tanggal SK Yudisium  | : 7 Juli 2022                                                                                                |                                       |
| Judul Tugas akhir    | <ul> <li>Menggunakan Financial Technology (Fintech) Syariah p<br/>Masyarakat Kota Medan". (20212)</li> </ul> | vidu<br>Jada                          |
| Dosen Pembimbing     | NO NAMA DOSEN<br>1. Sri Wardany                                                                              |                                       |
|                      | Jika belum sesuai, ajukan transkrip ulang                                                                    |                                       |
|                      | ond south coordin, of our of the real of                                                                     |                                       |
|                      | formasi Periode Pendaftaran Wisuda Aktif                                                                     |                                       |
| Tahun Ajaran/Sesi    | : 2022/2                                                                                                    |                                       |
| Tanggal Wisuda       | : 8 Agustus 2022                                                                                             |                                       |
| Mulai Pendaftaran    | : 18 Juli 2022                                                                                               |                                       |
| Akhir Pendaftaran    | : 21 Juli 2022                                                                                               | MENU                                  |
| Kuota Pendaftaran    | : 362 orang                                                                                                  |                                       |
| Range Yudisium       | : 29 Januari 2022 - 7 Juli 2022                                                                              |                                       |
| Keterangan           | : Wisuda Periode Agustus 2022 Angkatan L, Kuota 362                                                          | » Home                                |
|                      |                                                                                                    | » Profil                              |
|                      | 🕂 Verifi                                                                                                    | kasi 🛛 🔹 🖉 🖉 🔅 🖉                      |
|                      |                                                                                                    | » Kartu UTS                           |
|                      |                                                                                                    | » Kartu UAS                           |
|                      |                                                                                                    | » Hasil Studi                         |
|                      |                                                                                                    | w Manajaman CDD                       |
|                      |                                                                                                    | » manajemen SPP                       |
|                      |                                                                                                    | » E-Learning                          |
|                      |                                                                                                    | » Pendaftaran Wisuda                  |
|                      |                                                                                                    | » Prestasi                            |
|                      |                                                                                                    | » Pesan                               |
|                      |                                                                                                    | » Ubah Password                       |
|                      |                                                                                                    | » Logout                              |
|                      |                                                                                                    |                                       |
|                      |                                                                                                    |                                       |

4. Klik **Daftar** untuk mendaftar wisuda dan beri tanda ceklis jika setuju

| CON Sinten<br>UMN<br>ahun Ajaran - Semeste   | n Information Aliabeanide<br>LAL-WASLIYAH<br>er Aktif (2022-1)                                                                                                    |                                                                                                    |
|----------------------------------------------|----------------------------------------------------------------------------------------------------|----------------------------------------------------------------------------------------------------|
| PENDAFTARAN W                                | ISUDA                                                                                                    | MAHASISWA                                                                                                    |
| IPK                                          | : 3.47                                                                                                    |                                                                                                    |
| Jumlah SKS Transkrip                         | : 155                                                                                                    |                                                                                                    |
| Tanggal SK Yudisium                          | : 7 Juli 2022                                                                                                    |                                                                                                    |
| Judul Tugas akhir                            | <ul> <li>"Faktor-Faktor yang Mempengaruhi Minat Individu</li> <li>Menggunakan Financial Technology (Fintech) Syariah pada<br/>Masyarakat Kota Medan". (20212)</li> </ul> |                                                                                                    |
| Dosen Pembimbing                             | : NO NAMA DOSEN<br>1. Sri Wardany                                                                                                    |                                                                                                    |
|                                              | Jika belum sesuai, ajukan transkrip ulang                                                                                                    |                                                                                                    |
| 1                                            | nformasi Periode Pendaftaran Wisuda Aktif                                                                                                    |                                                                                                    |
| Tahun Aiaran/Sesi                            | · 2022/2                                                                                                    |                                                                                                    |
| Tanggal Wisuda                               | · 8 Agustus 2022                                                                                                    |                                                                                                    |
| Mulai Pendaftaran                            | · 18 Juli 2022                                                                                                    |                                                                                                    |
| Akhir Pendaftaran                            | · 21.Juli 2022                                                                                                    | MENIT                                                                                                    |
| Kuota Pendaftaran                            | 362 orang                                                                                                    | ANA ANA Y Sec                                                                                                    |
| Range Yudisium                               | 29 Januari 2022 - 7 Juli 2022                                                                                                    |                                                                                                    |
| Keterangan                                   | Wisuda Periode Agustus 2022 Angkatan L. Kuota 362                                                                                                    | » Home                                                                                                    |
| totorungun                                   |                                                                                                    | » Profil                                                                                                    |
| Setuju 🥑 Dengan ini saya<br>pelaksanaan wisu | menyatakan bahwa bersedia mematuhi peraturan dan ketentuan tentang<br>da sesuai periode tersebut diatas yang ditetapkan UMN AI-Washliyah<br>DAFTAR                       | <ul> <li>» Pengelolaan KRS</li> <li>» Kartu UTS</li> <li>» Kartu UAS</li> <li>» Hasil Studi</li> <li>» Manajemen SPP</li> <li>» E-Learning</li> </ul> |
|                                              |                                                                                                    | <ul> <li>» Pendaftaran Wisuda</li> <li>» Prestasi</li> <li>» Pesan</li> <li>» Ubah Password</li> <li>» Logout</li> </ul>                              |
|                                              | © 2015, umnaw.ac.id. Email kirim ke Info@umnaw.ac.id                                                                                                    |                                                                                                    |

5. Unggah berita acara sidang dan surat pernyataan bermaterai 10000 (format dapat didownload pada website : <u>https://umnaw.ac.id</u>). (format jpg max 700 kbps).

| PK                                                                                   |                                                                                                    |                           | 3 47                                                                                                    |                                    |                                                                 | f                                                                                                    |
|--------------------------------------------------------------------------------------|----------------------------------------------------------------------------------------------------|---------------------------|----------------------------------------------------------------------------------------------------|------------------------------------|-----------------------------------------------------------------|----------------------------------------------------------------------------------------------------|
| Jumlah S                                                                             | KS Transkrip                                                                                                    |                           | 155                                                                                                    |                                    |                                                                 |                                                                                                    |
| Fanggal S                                                                            | SK Yudisium                                                                                                    |                           | 7 Juli 2022                                                                                                    |                                    |                                                                 |                                                                                                    |
| Judul Tug                                                                            | gas akhir                                                                                                    |                           | "Faktor-Faktor yang Men<br>Menggunakan Financial Techr<br>Masyarakat Kota Medan". (202                                                                                         | npengaruhi<br>nology (Finte<br>12) | Minat Individu<br>ech) Syariah pada                             |                                                                                                    |
| Dosen Pe                                                                             | embimbing                                                                                                    |                           | NONAMA DOSEN1.Sri Wardany                                                                                                    |                                    |                                                                 |                                                                                                    |
|                                                                                      |                                                                                                    | Jika                      | belum sesuai, ajukan transkrip u                                                                                                    | ang                                |                                                                 |                                                                                                    |
|                                                                                      | Ir                                                                                                    | nforma                    | asi Periode Pendaftaran Wisud                                                                                                    | a Aktif                            |                                                                 |                                                                                                    |
| fahun Aja                                                                            | aran/Sesi                                                                                                    | :                         | 2022/2                                                                                                    |                                    |                                                                 |                                                                                                    |
| Fanggal V                                                                            | Wisuda                                                                                                    | :                         | 8 Agustus 2022                                                                                                    |                                    |                                                                 |                                                                                                    |
| Mulai Per                                                                            | ndaftaran                                                                                                    |                           | 18 Juli 2022                                                                                                    |                                    |                                                                 |                                                                                                    |
| Akhir Pen                                                                            | ndaftaran                                                                                                    | 1                         | 21 Juli 2022                                                                                                    |                                    |                                                                 | MENII                                                                                                    |
|                                                                                      | 1.0                                                                                                    |                           | 0.00                                                                                                    |                                    |                                                                 |                                                                                                    |
| Kuota Pei                                                                            | ndattaran                                                                                                    |                           | 362 orang                                                                                                    |                                    |                                                                 |                                                                                                    |
| Ruota Pel<br>Range Yu                                                                | ndattaran<br>udisium                                                                                                    |                           | 362 orang<br>29 Januari 2022 - 7 Juli 2022                                                                                                    |                                    |                                                                 |                                                                                                    |
| Kuota Pe<br>Range Yu<br>Keteranga<br><b>Anda</b> Tel                                 | ndamaran<br>udisium<br>an<br>Iah terdaftar di V                                                                             | i<br>i<br>i<br>Visuda     | 362 orang<br>29 Januari 2022 - 7 Juli 2022<br>Wisuda Periode Agustus 2022 A<br>tahun 2022 Sesi 2 tanggal 8 A                                                                   | Angkatan L, H<br>Agustus 202       | Kuota 362<br>2, Silahkan unggah                                 | » Home<br>» Profil<br>» Pongoloban KBS                                                                                                    |
| Ruota Per<br>Range Yu<br>Keteranga<br>Anda Tel<br>Derkas sel<br>Daftar P             | ndanaran<br>udisium<br>an<br>lah terdaftar di V<br>bagai persyaratar<br>Berkas Unggal<br>AKSI                               | i<br>i<br>Visuda<br>n.    | 362 orang<br>29 Januari 2022 - 7 Juli 2022<br>Wisuda Periode Agustus 2022 /<br>tahun 2022 Sesi 2 tanggal 8 /                                                                   | Agustus 202                        | (uota 362<br>2, Silahkan unggah<br>FILE                         | <ul> <li>» Home</li> <li>» Profil</li> <li>» Pengelolaan KRS</li> <li>» Kartu UTS</li> <li>» Kartu UAS</li> <li>» Hasil Studi</li> <li>» Manajemen SPP</li> </ul>                                                                                                    |
| Anda Tel<br>Derkas sel                                                               | ndanaran<br>udisium<br>an<br>lah terdaftar di V<br>bagai persyaratar<br>Berkas Unggal<br>AKSI                               | Visuda<br>1.              | 362 orang<br>29 Januari 2022 - 7 Juli 2022<br>Wisuda Periode Agustus 2022 /<br>tahun 2022 Sesi 2 tanggal 8 /<br>NAMA BERKAS                                                    | Agustus 202                        | Suota 362<br>2, Silahkan unggah<br>FILE                         | <ul> <li>» Home</li> <li>» Profil</li> <li>» Pengelolaan KRS</li> <li>» Kartu UTS</li> <li>» Kartu UAS</li> <li>» Hasil Studi</li> <li>» Manajemen SPP</li> <li>» E-Learning</li> </ul>                                                                                             |
| Auota Per<br>Range Yu<br>Keteranga<br>Anda Tel<br>perkas sel<br>Daftar P<br>1.       | ndanaran<br>udisium<br>an<br>lah terdaftar di V<br>Ibagai persyaratar<br><b>Berkas Unggal</b><br>AKSI<br>Unggah/Ubah        | Visuda<br>n.<br>han       | 362 orang<br>29 Januari 2022 - 7 Juli 2022<br>Wisuda Periode Agustus 2022 A<br>tahun 2022 Sesi 2 tanggal 8 A<br>NAMA BERKAS<br>urat Penyataan Bermaterai                       | Agustus 202                        | Cuota 362<br>2, Silahkan unggah<br>FILE<br>Download             | <ul> <li>» Home</li> <li>» Profil</li> <li>» Pengelolaan KRS</li> <li>» Kartu UTS</li> <li>» Kartu UAS</li> <li>» Hasil Studi</li> <li>» Manajemen SPP</li> <li>» E-Learning</li> <li>» Pendaftaran Wisuda</li> </ul>                                                               |
| Kuota Per<br>Range Yu<br>Keteranga<br>Anda Tel<br>perkas sel<br>Daftar F<br>No<br>1. | ndanaran<br>udisium<br>an<br>lah terdaftar di V<br>bagai persyaratan<br>Berkas Unggal<br>AKSI<br>Unggah/Ubah<br>Unggah/Ubah | Visuda<br>n.<br>Be        | 362 orang<br>29 Januari 2022 - 7 Juli 2022<br>Wisuda Periode Agustus 2022 A<br>tahun 2022 Sesi 2 tanggal 8 A<br>NAMA BERKAS<br>urat Penyataan Bermaterai<br>erita Acara Sidang | Agustus 202                        | Cuota 362<br>2, Silahkan unggah<br>FILE<br>Download<br>Download | <ul> <li>» Home</li> <li>» Profil</li> <li>» Pengelolaan KRS</li> <li>» Kartu UTS</li> <li>» Kartu UAS</li> <li>» Hasil Studi</li> <li>» Manajemen SPP</li> <li>» E-Learning</li> <li>» Pendaftaran Wisuda</li> <li>» Prestasi</li> </ul>                                           |
| Kuota Pei<br>Range YL<br>Keterang:<br>Anda Tel<br>perkas sel<br>Daftar H<br>No<br>1. | ndanaran<br>udisium<br>an<br>lah terdaftar di V<br>bagai persyaratan<br>Berkas Unggal<br>AKSI<br>Unggah/Ubah<br>Unggah/Ubah | Visuda<br>n.<br>ban<br>Be | 362 orang<br>29 Januari 2022 - 7 Juli 2022<br>Wisuda Periode Agustus 2022 A<br>tahun 2022 Sesi 2 tanggal 8 A<br>NAMA BERKAS<br>urat Penyataan Bermaterai<br>erita Acara Sidang | Agustus 202                        | Cuota 362<br>2, Silahkan unggah<br>FILE<br>Download<br>Download | <ul> <li>» Home</li> <li>» Profil</li> <li>» Pengelolaan KRS</li> <li>» Kartu UTS</li> <li>» Kartu UAS</li> <li>» Hasil Studi</li> <li>» Manajemen SPP</li> <li>» E-Learning</li> <li>» Pendaftaran Wisuda</li> <li>» Prestasi</li> <li>» Pesan</li> </ul>                          |
| Anda Tel<br>perkas sel<br>Daftar F<br>1.                                             | ndanaran<br>udisium<br>an<br>lah terdaftar di V<br>bagai persyaratan<br>Berkas Unggal<br>AKSI<br>Unggah/Ubah<br>Unggah/Ubah | Visuda<br>n.<br>ban<br>Be | 362 orang<br>29 Januari 2022 - 7 Juli 2022<br>Wisuda Periode Agustus 2022 /<br>tahun 2022 Sesi 2 tanggal 8 /<br>NAMA BERKAS<br>urat Penyataan Bermaterai<br>erita Acara Sidang | Agustus 202                        | Cuota 362<br>2, Silahkan unggah<br>FILE<br>Download<br>Download | <ul> <li>» Home</li> <li>» Profil</li> <li>» Pengelolaan KRS</li> <li>» Kartu UTS</li> <li>» Kartu UAS</li> <li>» Hasil Studi</li> <li>» Manajemen SPP</li> <li>» E-Learning</li> <li>» Pendaftaran Wisuda</li> <li>» Prestasi</li> <li>» Pesan</li> <li>» Ubah Password</li> </ul> |

6. Pastikan anda mengecek kembali pendaftaran wisuda anda untuk mengetahui keabsahan berkas yang anda unggah (valid atau tidak), setelah valid berarti anda telah berhasil melakukan pendaftaran wisuda. Jika belum belum Valid agar segera menghubungi PKSI untuk informasi berikutnya.